For å få satt opp din mailkonto på nytt etter at vi har flyttet e-posten deres til ny mailserver anbefaler vi å fjerne mailkontoen for så å legge den til på nytt. Brukernavnet på mailkontoen er din e-post adresse.

## Fjern Exchange kontoen fra mobilen din

Åpne «Innstillinger» på din mobil → Gå til «Kontoer» → Velg Exchange kontoen som skal fjernes → Trykk på «Fjern konto».

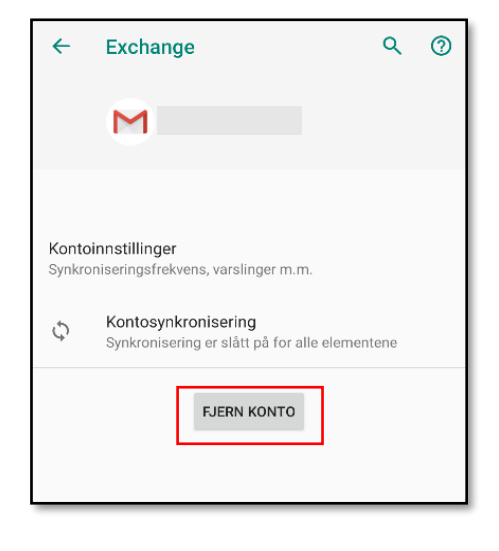

**4**humanıt

## Legg til Exchange kontoen på nytt

Gå til «Innstillinger» → «Kontoer» → Trykk på «Legg til konto». Velg «Exchange».

E-post: **Din e-post adresse** (Uendret) Brukernavn: **Din e-post adresse** (MÅ fylles inn) Passord: **Samme du har hatt** Tjener: **mail.asp.no** (MÅ fylles inn) Sikkerhetstype: **SSL/TLS** (Standardvalg, ikke endre)

Passordet kan evt. endres i vår passordportal: https://passord.4humanit.no/

| Μ                                             |      |
|-----------------------------------------------|------|
| Tjenerinnstillinger for<br>innkommende e-post |      |
| Domene\brukernavn<br>bruker@domene.no         |      |
| Passord                                       | Ø    |
| Klientsertifikat<br>Ingen                     | VELG |
| Mobilenhets-ID<br>androidc442996893           |      |
| Tjener<br>mail.asp.no                         |      |
| Port<br>443                                   |      |
| Sikkerhetstype                                |      |
| SSL/TLS                                       | *    |